## Payment Methods – Pell Voucher Code

- 1) During checkout process, click on Drop Down arrow under Alternate Forms Of Payment
- 2) Select "Pell Voucher Code"

|                                                        | Hello, Sign In                                        | Shopping Ca                                                          |  |
|--------------------------------------------------------|-------------------------------------------------------|----------------------------------------------------------------------|--|
| ARIZONA STATE<br>UNIVERSITY                            | Hours & Contact Info · Visit Arizona State University | My Account · Customer Service · Help/F.                              |  |
| Secure Checkout Delivery                               | - Payment - Review & Order                            |                                                                      |  |
|                                                        |                                                       | Your Order                                                           |  |
| ALTERNATE FORMS OF PAYMEN                              | т                                                     | Items (1) \$32.0                                                     |  |
|                                                        | •                                                     | Shipping FRE                                                         |  |
| Choose Payment Type                                    | ▼                                                     | Taxes <sup>2</sup> more details \$2.5                                |  |
| Choose Payment Type                                    |                                                       | Total \$34.                                                          |  |
| Gift Card<br>Pell Voucher Code<br>CREDIT / DEBIT CARDS | COVER Dances VISA                                     | <sup>2</sup> Final taxes will be calculated upon order<br>fulfilment |  |
|                                                        |                                                       | Promo Code                                                           |  |
| Account Information                                    | Billing Address                                       | Apply                                                                |  |
|                                                        | Select Billing Address 🔻                              | You may only use one code per order                                  |  |
| Card type required                                     | <b>T</b>                                              |                                                                      |  |
|                                                        |                                                       |                                                                      |  |

3) Enter Pell Voucher Code Credentials: Student ID and Voucher Code and select Find Accounts (Please Note: "<u>What's This</u>" Identifies how to get the Voucher Code)

|                                | Hello, Sign In                                        | Shoppi                                             | 📜 Shopping Cart |  |
|--------------------------------|-------------------------------------------------------|----------------------------------------------------|-----------------|--|
| SU Arizona State<br>University | Hours & Contact Info · Visit Arizona State University | My Account + Customer Service +                    | Help/FA0        |  |
| ecure Checkout Delivery        | - Payment - Review & Order                            |                                                    |                 |  |
| Payment Methods                |                                                       | Your Order                                         |                 |  |
| ALTERNATE FORMS OF PAYMEN      | т                                                     | Items (1)                                          | \$32.00         |  |
|                                | •                                                     | Shipping                                           | FREE            |  |
| Pell Voucher Code              | T                                                     | Taxes <sup>2</sup> more details                    | \$2.59          |  |
| Student ID required            |                                                       | Total                                              | \$34.59         |  |
|                                |                                                       | <sup>2</sup> Final taxes will be calculated upon o | rder            |  |
| Voucher Code required          |                                                       | fulfillment                                        |                 |  |
| What's This?                   |                                                       | Promo Code                                         |                 |  |
| Find Accounts Cancel           |                                                       | You may only use one code per orde                 | pply            |  |
|                                |                                                       |                                                    |                 |  |
|                                |                                                       |                                                    |                 |  |
|                                |                                                       |                                                    |                 |  |
| BORIES                         |                                                       |                                                    |                 |  |
| Account Information            | Billing Address                                       |                                                    |                 |  |

## Pell Grant FAQ's

http://images.efollett.com/htmlroot/images/BannerContent/ASUPellGrantQuestions.pdf